#### To create a new policy file

- 1 On the File menu, click New File.
- 2 To add a user, click the Edit menu, click Add User, and then type the name of the person you want to set policies for.

To add a computer name, click Add Computer, and then type the name of the computer you want to set policies for.

To add a group of users, click Add Group, and then type the name of the group you want to set policies for.

3 To set policies for a user, group, or computer, click the icon you want to set policies for, click the Edit menu, and then click Properties. Double-click a book icon to see what settings are available.

If a policy is checked, the policy will be implemented. For example, if Disable File Sharing Controls is checked, then the user will not be able to share folders over the network.

### Tips

 If a setting appears gray, it is ignored by Windows. This saves time when logging on because Windows does not process every entry.

• For more information about system policies, see the Windows 95 Resource Kit.

### To set up automatic downloading from Windows NT

- 1 On the File menu, click Open Registry.
- 2 Double-click Local Computer.
- 3 Click the plus sign beside Network.
- 4 Click the plus sign beside Microsoft Client For Windows Networks, and then click Log On To Windows NT.
- 5 Type the Windows NT domain name.
- 6 On the primary domain controller, create a folder named Netlogon, and then share it.
- 7 Save the policy file in this folder. Make sure the policy file has a .pol extension.

# Тір

• The load-balancing feature enables you to have the policy file downloaded from domain controllers other than the primary one.

{button ,AL("A-Poledit-Loadbalance")} <u>Related Topics</u>

## To set up load balancing

- 1 On the File menu, click Open Registry.
- 2 Double-click Local Computer.
- 3 Click the plus sign beside Network.
- 4 Click the plus sign beside Update, and make sure Remote Update is checked.
- 5 Click Remote Update.
- 6 In the Settings for Remote Update box, make sure Load-balance is checked.
- 7 Copy the system policy file to the domain controllers you want.

## Тір

.

For more information about system policies, see the Windows 95 Resource Kit.

### To set up automatic downloading from NetWare

- 1 On the File menu, click Open Registry.
- 2 Double-click Local Computer.
- 3 Click the plus sign beside Network.
- 4 Click the plus sign beside Microsoft Client For NetWare Networks, and then click Preferred Server.
- 5 Type the name of the Novell NetWare preferred server.
- 6 Save the system policy file on the preferred server. For example, if the preferred server is named \\preferred, then the file should be saved in this location: \\preferred\sys\public. Make sure the policy file has a .pol extension.

\_ Tip

For more information about system policies, see the Windows 95 Resource Kit.

Click Help Topics to return to the list of topics.